# **ジ kencom** 健康保険組合からのお知らせ

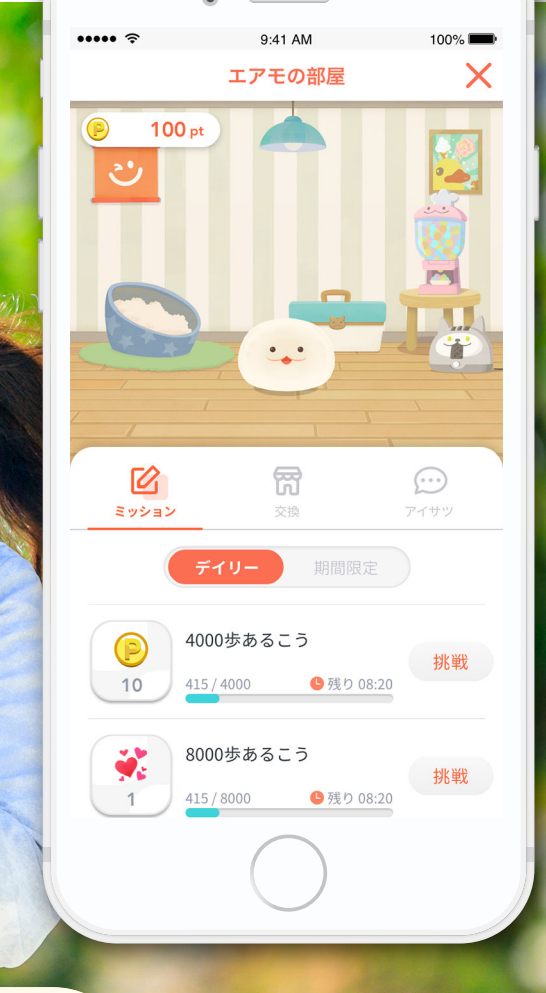

•

## 新機能「kencomミッション」とは?

(6

#### 01 ミッションで ポイントがもらえる!

キャラクタ

育てよう

あなたの健康行動

14.95

2

健康に関するミッションを達成すると、 嬉しいkencomポイントがもらえます。 毎日ミッションに取り組みましょう!

P

(P) 10

() 4000歩あるこう

415/4000 ●限り08:20 はじめての8000歩達成

ミッション達成 🤒 残り 10

体重を登録しよう

0/1 **0**税均 08:20

挑戦

挑戦

い。

#### **02** キャラクターと お話もできる!

さらに、ミッション達成でキャラクター とお話できるアイテムもらえる!どんな 反応をしてくれるかな?

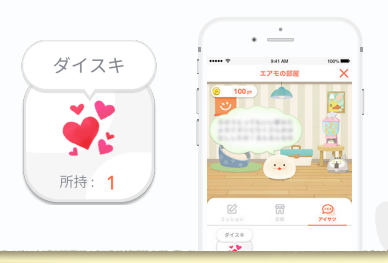

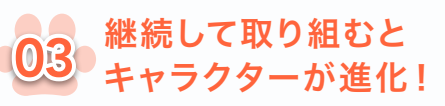

継続してミッションに取り組むとキャラ クター進化!どんな見た目になるかは お楽しみ!

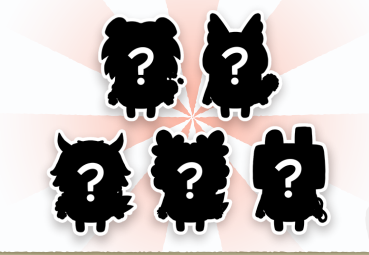

※kencomミッションはkencomアプリでのみご利用いただけます

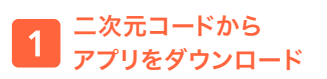

二次元コードを読み取り、アプリをダウ ンロードしてください。

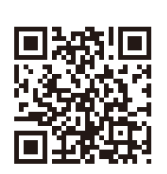

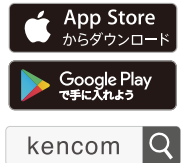

### kencom登録方法

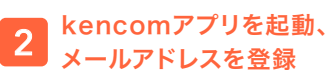

kencomアプリを起動させて新規登録 ボタンを押した後、メールアドレスとパス ワード(ご自身で設定)を入力してくださ

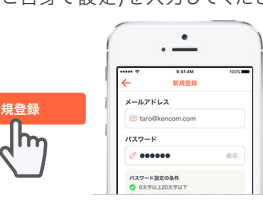

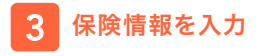

続けて保険証情報、氏名、生年月日を入 力してください。

| 例                             |                           | 記号                           | ;                 | 番号                |                 |
|-------------------------------|---------------------------|------------------------------|-------------------|-------------------|-----------------|
| 健康保険者証                        | 本人<br>記号                  | . (被保健<br>123456             | (者)<br>平<br>578番号 | ₩00年00.<br>123456 | 0012:<br>月00日交付 |
| 氏名<br>生年月日<br>事業所所在地<br>事業所名称 | <b>健保</b><br>昭和00<br>渋谷区3 | 太郎<br>年 0月<br>始 x-x-x<br>(会社 | 008               | 1991 B            | Ę               |
| 保険者書号<br>保険者名称<br>保険者所在地      |                           | 10 <mark>00</mark>           |                   |                   | ED              |
|                               | 保                         | ;<br>険者                      | 番号                |                   |                 |

#### 4 kencomに登録完了! kencomミッションへ!

ポイントタブをタップし、「お世話に行く」 バナーをタップしてください。あなたの キャラクターを育てましょう!

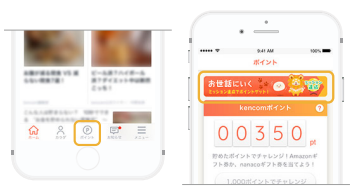